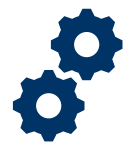

#### **Objective**

To provide guidance to an internal FAST user on how to reactivate their FAST account.

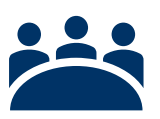

#### Audience

Internal FAST users whose account has been deactivated.

### Prerequisite

The FAST internal user's account has been deactivated due to the following reason: 45 days of inactivity.

#### Instructions

1. To reactivate an internal FAST user account in Salesforce, access the following link <u>User Permission Request</u>

| U.S. Department<br>of Veterans Affairs                                                                                                    |  |
|----------------------------------------------------------------------------------------------------|--|
| Open a New User Request with the VA Help Desk<br>Use this form to submit a new user request or change and an existing users access. We will process requests as quickly as possible in the order that we receive them. |  |
| Request Details                                                                                                    |  |
| Access Information                                                                                                    |  |
| New User?                                                                                                    |  |
| For access to Recruitment Tracker, do NOT use this form. Please CLICK HERE to request access.    Application None       ✓                                                                                              |  |
| Describe                                                                                                    |  |

Pension and Fiduciary Service Last Updated: November 2023

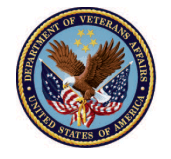

2. Under the Application Requested option, enter or select "FAST".

| Request Details               |                                     |                            |       |  |
|-------------------------------|-------------------------------------|----------------------------|-------|--|
| Access Information            |                                     |                            |       |  |
| New User?                     | 0                                   |                            |       |  |
| For access to Recruitment 1   | racker, do NOT use this form. Pleas | e CLICK HERE to request ac | cess. |  |
| Application<br>Requested FAST |                                     | ~                          | 6     |  |
| Describe                      |                                     | 6                          |       |  |
| Level of<br>Access<br>Needed  |                                     | 1                          |       |  |
|                               |                                     |                            |       |  |

3. Next, enter the access level you are requesting in the **"Describe the level of access needed"** box (See access level descriptions below):

| User Access Rights                       | Fiduciary | Supervisor | Superuser | Reviewer | Examiner and<br>Trainer | Authorized<br>User |
|------------------------------------------|-----------|------------|-----------|----------|-------------------------|--------------------|
| Create New Accounting                    | X         |            |           |          |                         |                    |
| Create New Fiduciary Fund Usage Review   | X         |            |           |          |                         |                    |
| Add Line Items to Accounting             | X         |            |           |          |                         |                    |
| Review Accounting                        |           | Х          | Х         | Х        | Х                       |                    |
| Review Fiduciary Fund Usage Review       |           |            |           |          |                         |                    |
| Approve or Disapprove Accounting         |           |            | Х         | Х        |                         |                    |
| Audit an Accounting                      |           | Х          | Х         | Х        | Х                       |                    |
| Resolve Technical Issues                 |           |            | Х         |          |                         |                    |
| Waive or Unlock Accounting               |           | Х          |           |          |                         |                    |
| Application Access                       |           | Х          |           |          |                         |                    |
| Account Deactivation                     |           |            |           |          |                         | Х                  |
| Complete or Incomplete Fund Usage Review |           | Х          | Х         | Х        | Х                       |                    |
| Fiduciary Fund Usage Review Deactivation |           |            |           |          |                         | Х                  |

Pension and Fiduciary Service Last Updated: November 2023

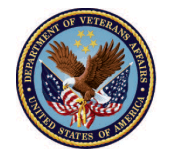

|                                                                                                 | Internal                                    | VA U                                        | Jser                                      |                                                        |
|-------------------------------------------------------------------------------------------------|---------------------------------------------|---------------------------------------------|-------------------------------------------|--------------------------------------------------------|
|                                                                                                 | Supe<br>Hub Manager<br>Manager, I<br>Analys | <b>erviso</b><br>r, Assi<br>Mana<br>st, Coo | o <b>r</b><br>istant Hub<br>gement<br>ach |                                                        |
| <b>Reviewer</b><br>Legal Instrument Examiner,<br>Fiduciary Service<br>Representative, Superuser |                                             |                                             | <b>Trainer</b><br>Field Examin<br>and     | <b>or Examiner</b><br>er, Quality Review<br>  Training |

| For access to                            | Recruitment Tracker, do NOT use this form. Please CLICK H | ERE to request access. |
|------------------------------------------|-----------------------------------------------------------|------------------------|
| Application<br>Requested                 | FAST                                                      | ~ 1                    |
| Describe<br>Level of<br>Access<br>Needed | Reviewer- LIE                                             | 0                      |

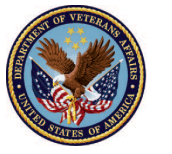

4. Locate the name on the FAST user account you wish to reactivate by accessing the magnifying glass icon. Then choose "submit request".

| Existing User Request Details                                                                                       |
|----------------------------------------------------------------------------------------------------|
|                                                                                                    |
| User Name                                                                                                    |
|                                                                                                    |
|                                                                                                    |
| Please, press Submit Request only once and wait for the record to save to eliminate duplicate requests.             |
| Submit Request - Press Once                                                                                         |
|                                                                                                    |
| After pressing Submit Request, please, wait up to one minute and the page will refresh when completed successfully. |

If you are unable to locate the appropriate name on the FAST user account, follow the instructions below:

- 5. Create a new user account by selecting the new user box and following the steps below:
  - a. Enter First Name
  - b. Enter Last Name
  - c. Enter VA email address

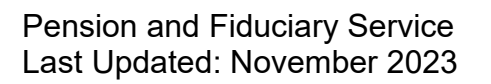

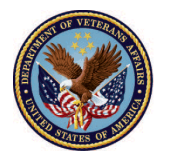

| Access Information          |  |  |   |  |  |
|-----------------------------|--|--|---|--|--|
| New User?                   |  |  | 1 |  |  |
| First Name                  |  |  | • |  |  |
|                             |  |  | v |  |  |
| Last Name                   |  |  | 0 |  |  |
|                             |  |  |   |  |  |
| Email Address<br>(VA Email) |  |  | 0 |  |  |

6. Then choose "submit request".

| Please, press Sub                                                                   | mit Request only once and wait for the record to save to eliminate duplicate requests. |
|-------------------------------------------------------------------------------------|----------------------------------------------------------------------------------------|
| Submit Request - Pres<br>After pressing Submit Reque<br>refresh when completed succ | est, please, wait up to one minute and the page will<br>cessfully.                     |

Pension and Fiduciary Service Last Updated: November 2023

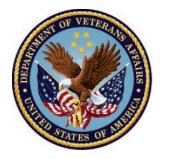

### Outcome

Once the reactivation request has been submitted, the subject of the request will receive an email that access has been granted. If an email notification is not received, the subject of the request should attempt to log into FAST if three (3) business days have passed since the request for access.

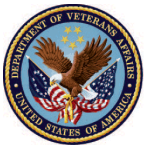